## 本学期开课课程信息的查询方法

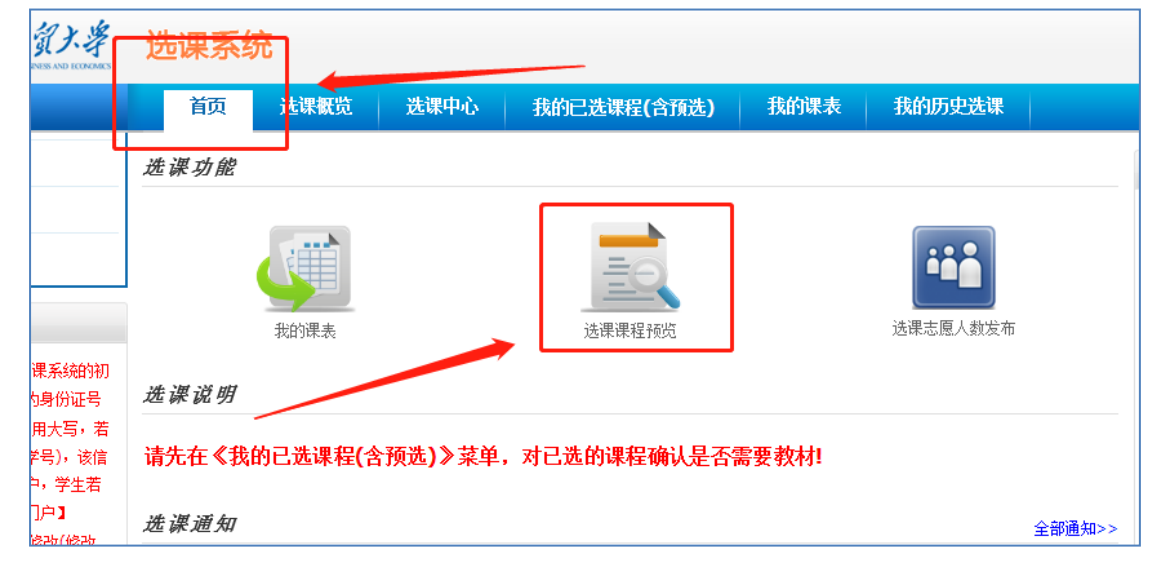

1.浏览器输入网址: xk.suibe.edu.cn 打开选课系统。在"首页"点击"选课课程预览图标"。

2.在"课程"中填入课程名(支持关键字模糊查询。如输入"微观",可查询出全部《微观 经济学》课程)。列表中最左侧为课程课"课程号",课程名右侧为同一课程多个教学班的"课 序号"。

| 提示: 年级、院系和专业必修同时查询,为了提高达课效率,请同学们使用查询过透功能。 |                        |             |       |          |       |                      |          |                     |      |   |
|-------------------------------------------|------------------------|-------------|-------|----------|-------|----------------------|----------|---------------------|------|---|
| 校区: -请选择- 🗸                               |                        | 开课单位: -请选择- |       | ~        | 勃     | 师: 课                 | 课 程:     |                     | 学分:  |   |
| <mark>年级:</mark> -请)                      | 8择- 🗸                  | 院 系:        | -请选择- | ~        | 专     | <b>业: -请选择- ∨</b> 专业 | 方向: 请选择- | ~                   | 查询   |   |
| 2.667个法遭班级当前55大第 1至 50个                   |                        |             |       |          |       |                      |          |                     |      |   |
| 课程号                                       | 课程                     | 课序号         | 70    | 开课单位     | 校区    | 上课时间                 | 上课地点     | 上课老师                | 选课说明 | E |
| 100.018.2                                 | 基础阅读Ⅱ(留学生)             | 01          | 2.0   | 国际文化交流学院 | 松江    | 星期三 第7节-第8节 1-16周    |          | 许思悦 窗介              | 无    |   |
| 100.021.2                                 | <u>中国概況(留学生)</u>       | 01          | 2.0   | 国际文化交流学院 | 松江    | 星期三 第5节-第6节 1-16周    |          | 许思悦 窗企              | 无    |   |
| 100.022.2                                 | 商务口语 (留学生)             | 01          | 2.0   | 国际文化交流学院 | 松江    | 星期五 第3节-第4节 1-16周    |          | 于虹音 窗介              | 无    |   |
| 100.024.2                                 | 汉语写作Ⅱ(留学牛)             | 01          | 2.0   | 国际文化交流学院 | 榕江    | 星期五 第1节-第2节 1-16周    |          | 于虹音 窗介              | 无    |   |
| 100.026.4                                 | <u>经贸初级汉语口语II(留学生)</u> | 01          | 4.0   | 国际文化交流学院 | 松江    | 星期四 第5节-第8节 1-16周    |          | 桑慧敏 <mark>適企</mark> | 无    |   |
| 100.027.4                                 | 基础听力Ⅱ (留学生)            | 01          | 4.0   | 国际文化交流学院 | 松江    | 星期三 第1节-第4节 1-16周    |          | 未安排教师               | 无    |   |
| 100.031.4                                 | <u>经贸汉语阅读 I (留学生)</u>  | 01          | 4.0   | 国际文化交流学院 | 松江    | 星期三 第1节-第4节 1-16周    |          | 白丽娜 適介              | 无    |   |
| 100.032.4                                 | <u>商务汉语听力I(留学生)</u>    | 01          | 4.0   | 国际文化交流学院 | 松江    | 星期二 第1节-第4节 1-16周    |          | 李然 箇介               | 无    |   |
| 100.037.4                                 | <u>报刊经济新闻阅读(留学生)</u>   | 01          | 4.0   | 国际文化交流学院 | 松江    | 星期四 第1节-第4节 1-16周    |          | 李然 箇介               | 无    |   |
| 100.028.4                                 | 高冬从立宇在11(69号片)         | 01          | 4.0   | 国际支化大运营险 | 45.1T | 早期一 第1世 第7世 1 16日    |          | 白丽柳、雪人              | Ŧ    |   |

**3**.请各位同学在填写各类选课表时,务必准确填写课程的"**课程号"**及"**课序号"**,以便老师可以准确的将目标课程选入课表。